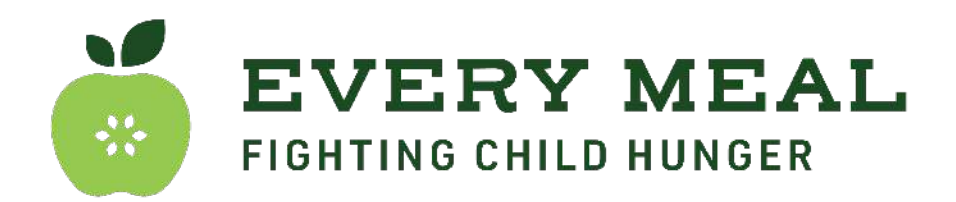

## Steps for Adding the Electronic Program Calendar to your Email Interface

After you receive your electronic link from your Site Coordinator...

## → For Gmail Users:

- Navigate to the Weekend Meal Program Toolkit page and click on '<u>New Weekend</u> <u>Meal Program Calendars</u>'
- Right click and copy the link labeled 'Add to calendar' under your school's district/ charter
- Navigate to your Google Calendar
- Click the '+' next to 'Other calendars, select 'From URL'
- Paste your copied link

## → For Outlook Users:

- Navigate to the Weekend Meal Program Toolkit page and click on '<u>New Weekend Meal Program Calendars</u>'
- Right click and copy the link labeled 'Add to calendar' under your school's district/ charter
- Sign into Outlook on the web
- Go to the calendar feature
- In the navigation pane, select "Add calendar"
- On the left hand side, select "Subscribe from web"
- Enter the URL
- Select "Import"

## → For iCal User:

- Navigate to the Weekend Meal Program Toolkit page and click on '<u>New Weekend Meal Program Calendars</u>'
- Click the link labeled 'Add to calendar', under your school's district/ charter. It will open in a web browser and show as a downloaded file.
- Click the download. It will open in Apple Calendar.
- You can select if you want to add the events to an existing calendar or create a new iCloud calendar.
- Click OK

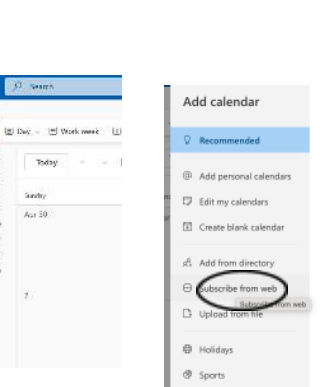

🕂 Create 🗸

February 2024

Search for people

My calendars
Courtney Lea

Birthdays

ther calendars

Tasks

| JUL | Adding a new event                                       |                   |     |
|-----|----------------------------------------------------------|-------------------|-----|
| 17  | This calendar contains a new ev<br>destination calendar: | ent. Please selec | :ta |
|     | Google Cal Testing 4.0                                   | 0                 |     |
|     |                                                          | Canad             | OK  |

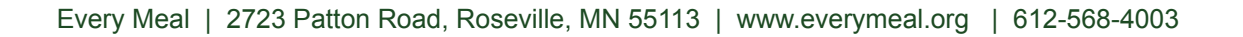